| Author  | Dmytro Nikandrov |
|---------|------------------|
| License |                  |

## Практика 0. Готовимся программировать ATMEL AVR используя Atmel Studio на Windows

## Первые шаги

Недавно моя коллекция устройств пополнилась платами Arduino - Uno и Mega ADK. Писать для них код в родной для Arduino среде было как-то совсем просто, и я решил, а почему бы не Assembler?

К сожалению Atmel не выпустила Studio для GNU/Linux и по-этому дальнейшие инструкции будут ориентированы на владельцев Windows 7 64bit и платы Arduino Uno.

Итак сначала нам понадобится серьёзная среда разработки от производителя чипов — Atmel Studio 6. Для того чтобы её скачать требуют пройти регистрацию <u>на сайте</u>.

Нужно ввести ваш e-mail aдрес, так как пришлют письмо и надо будет клацнуть в нём ссылку для верификации почты.

После того как вы успешно активируете ваш аккаунт, можно скачать <u>Atmel Studio</u>. Если вы уверены что на время установки будет в наличии хороший интернет - качайте тот образ что поменьше, если нет - то тот который имеет больший размер. Во время установки меньшего будут запрашиваться различные дополнительные пакеты для закачивания, в большой пакет они и так входят.

Чтобы загружать программы в ваш микроконтроллер (МК), можно использовать тот же метод какой использует сама Arduino IDE. Для заливки программы на чип (для общения через последовательны порт с загрузчиком вашей платы) она использует утилиту AVRDUDE: <u>Приложение для Win32</u> <u>Его исходные коды</u> <u>Руководство</u>

Скачайте и скопируйте её в какую-то папку с коротким путём, в идеале D:\avrdude\ Она вообще очень привередлива к путям — лучше использовать самые короткие и без пробелов. Убедитесь что в каталоге D:\avrdude\ лежит файл libusb0.dll. Если его там нет следуйте данному <u>руководству</u>.

Для этой утилиты понадобятся параметры подключения (MCU name, programmer, COM port, overriding baud rate) к вашей плате Arduino. Если вы знаете параметры подключения, то устанавливать Arduino IDE не обязательно, достаточно лишь установить Arduino USB driver для вашей операционной системы. А если не знаете - то нужно скачать и установить последнюю стабильную версию <u>Arduino IDE</u> для вашей платы. Во время установки — надо включить все флажочки — т. е. устанавливаем всё вместе.

Теперь надо узнать COM-порт к которому подключена ваша Arduino плата. У каждого компьютера он может быть разным. Нажимаем кнопку Пуск, подводим курсор к Компьютер,

щелчок правой клавишей мышки - свойства. В открывшемся окне выберем Диспетчер устройств.

Оставив открытым Диспетчер устройств, отключите вашу плату Arduino если она была подключена, а затем снова подключите, в Диспетчере в секции "Порты (COM и LPT)" появится имя вашей платы и номер порта к которому она подключена.

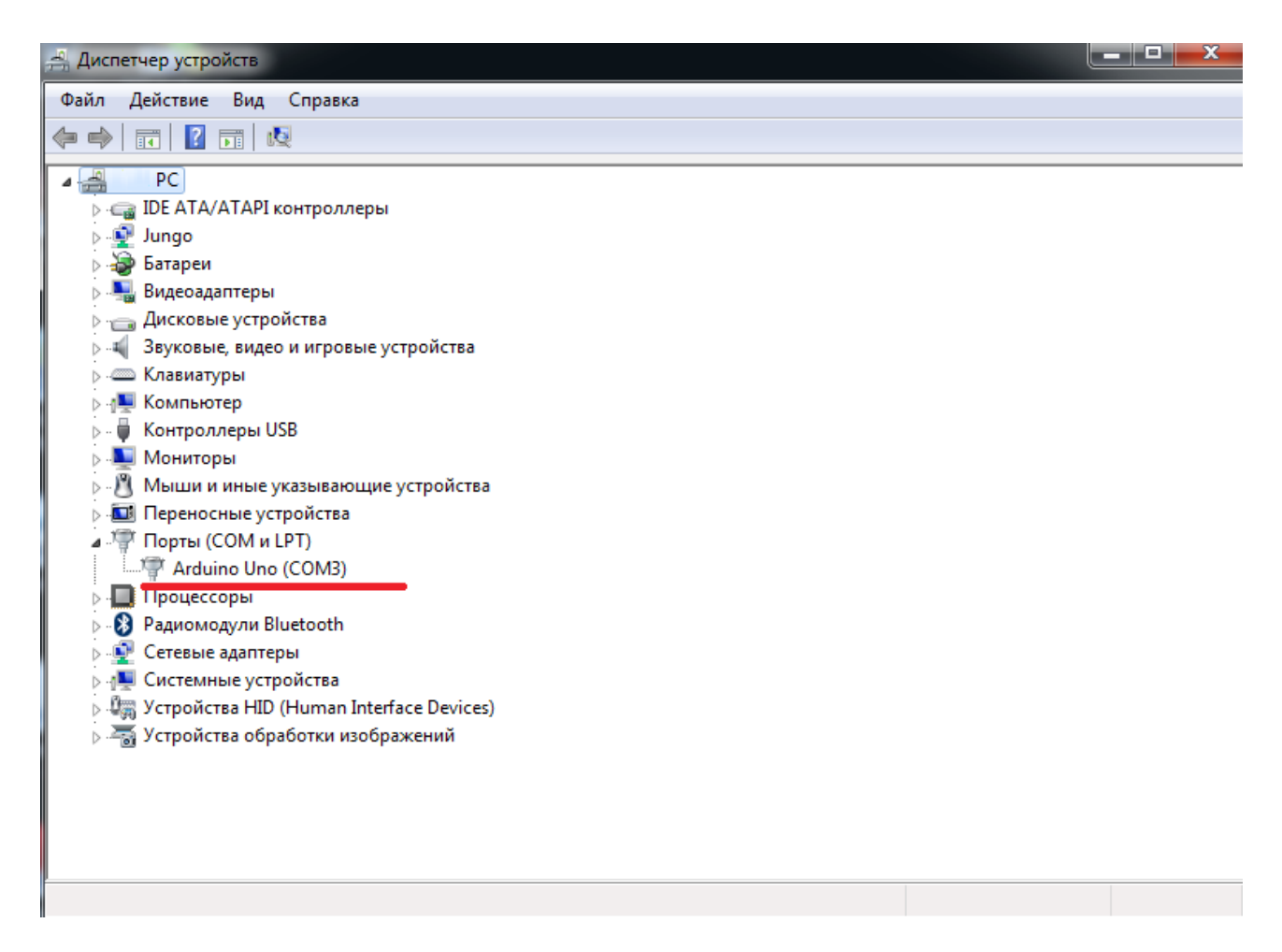

На скриншоте видно, на моём ПК этот номер 3. То есть наш СОМ-порт № 3.

Если номер порта меньше 10, то как параметр для утилиты avrdude его можно задать явно. Например, если СОМ = 3, тогда аргумент будет -PCOM3

Если же он больше 10, тогда надо использовать формат вида -P.COMXX. Например, если COM = 22, то надо использовать -P.COM22

| 😳 Preferences                                                                                                    |  |  |  |
|----------------------------------------------------------------------------------------------------|--|--|--|
| Sketchbook location:                                                                                                    |  |  |  |
| C:\Users\ \Documents\Arduino Browse                                                                                                    |  |  |  |
| Editor language: System Default (requires restart of Arduino)                                                                                                    |  |  |  |
| Editor font size: 12 (requires restart of Arduino)                                                                                                    |  |  |  |
| Show verbose output during: 🥅 compilation 📝 upload                                                                                                    |  |  |  |
| Verify code after upload                                                                                                    |  |  |  |
| Use external editor                                                                                                    |  |  |  |
| Check for updates on startup                                                                                                    |  |  |  |
| ☑ Update sketch files to new extension on save (.pde -> .ino)                                                                                                    |  |  |  |
| Automatically associate .ino files with Arduino                                                                                                    |  |  |  |
| More preferences can be edited directly in the file<br>C: \Users\. \\AppData\Roaming\Arduino\preferences.txt<br>(edit only when Arduino is not running)<br>OK Cancel |  |  |  |

## Нажимаем ОК.

Teпepь жмём кнопку Upload. Внизу в области уведомлений появится обширный лог утилиты avrdude. Последней строчкой в нём должна быть «avrdude done. Thank you.» Тепepь проскрольте лог в самый верх. Вы увидите:

| 1 VII BUVE BUVELING BUILD V                                                                                                    | ver and over adain forever!                                                                                                    |   |
|----------------------------------------------------------------------------------------------------|----------------------------------------------------------------------------------------------------|---|
| <pre>void loop() {</pre>                                                                                                    |                                                                                                    |   |
| digitalWrite(led, HIGH);                                                                                                    | // turn the LED on (HIGH is the voltage level)                                                                                                    |   |
| delay(1000);                                                                                                    | // wait for a second                                                                                                    |   |
| <pre>digitalWrite(led, LOW);</pre>                                                                                                    | // turn the LED off by making the voltage LOW                                                                                                    |   |
| delay(1000);                                                                                                    | // wait for a second                                                                                                    |   |
| }                                                                                                    |                                                                                                    |   |
| ٠                                                                                                    |                                                                                                    | Þ |
| Design and the strength of                                                                                                    |                                                                                                    |   |
| Done uploading.                                                                                                    |                                                                                                    |   |
| Binary sketch size: 1.084 h                                                                                                    | bytes (of a 32.256 byte maximum)                                                                                                    |   |
| C:\Program Files (x86)\Ardu                                                                                                    | uino\hardware/tools/avr/bin/avrdude -CC:\Program Files (x86)\Arduino\hardware/tools/avr/etc/avrdude.conf -v -v -v -patmega328p -carduino -P\\.\COM3 -b115200 -D                                                                                |   |
| -Uflash:w:C:\Users\ \Ap                                                                                                    | ppData\Local\Temp\build6361430894369757478.tmp\Blink.cpp.hex:i                                                                                                    |   |
|                                                                                                    |                                                                                                    |   |
|                                                                                                    |                                                                                                    |   |
| avrdude: Version 5.11, comp                                                                                                    |                                                                                                    |   |
| avrdude: Version 5.11, comp<br>Copyright (c) 2000                                                                                                    | piled on Sep 2 2011 at 19:38:36<br>0-2005 Brian Bean, http://www.bdmicro.com/                                                                                                    |   |
| avrdude: Version 5.11, comp<br>Copyright (c) 2000<br>Copyright (c) 2007                                                                                                    | piled on Sep 2 2011 at 19:38:36<br>D-2005 Brian Dean, http://www.bdmicro.com/<br>7-2009 Joerg Wunsch                                                                                                    |   |
| avrdude: Version 5.11, comg<br>Copyright (c) 2000<br>Copyright (c) 2007                                                                                                    | piled on Sep 2 2011 at 19:38:36<br>0-2005 Brian Dean, http://www.bdmicro.com/<br>7-2009 Joerg Wunsch                                                                                                    |   |
| avrdude: Version 5.11, comp<br>Copyright (c) 2000<br>Copyright (c) 2007<br>System wide config                                                                                                    | piled on Sep 2 2011 at 19:38:36<br>0-2005 Brian Dean, http://www.bdmicro.com/<br>7-2009 Joerg Wunsch<br>guration file is "C:\Program Files (x86)\Arduino\hardware/tools/avr/etc/avrdude.conf*                                                  |   |
| avrdude: Version 5.11, com<br>Copyright (c) 2000<br>Copyright (c) 2007<br>System wide config                                                                                                    | piled on Sep 2 2011 at 19:38:36<br>0-2005 Brian Dean, http://www.bdmicro.com/<br>7-2009 Joerg Wunach<br>guration file is "C:\Program Files (x86)\Arduino\hardware/tools/avr/etc/avrdude.conf"                                                  |   |
| avrdude: Version 5.11, comp<br>Copyright (c) 2007<br>Copyright (c) 2007<br>System wide config<br>Uping Port                                                                                                    | piled on Sep 2 2011 at 19:38:36<br>0-2005 Brian Dean, http://www.bdmicro.com/<br>7-2009 Joerg Wunsch<br>guration file is "C:\Program Files (x86)\Arduino\hardware/tools/avr/etc/avrdude.conf"<br>: \\.\CCM3                                    |   |
| avrdude: Version 5.11, comp<br>Copyright (c) 2000<br>Copyright (c) 2007<br>System wide config<br>Using Port<br>Using Protramer                                                                                  | piled on Sep 2 2011 at 19:38:36<br>D-2005 Brian Dean, http://www.bdmicro.com/<br>7-2009 Joerg Wunsch<br>guration file is "C:\Program Files (x86)\Arduino\hardware/tools/avr/etc/avrdude.conf"<br>: \\\COM3<br>: arduino<br>: arduino           |   |
| avrdude: Version 5.11, comp<br>Copyright (c) 2007<br>Copyright (c) 2007<br>System wide config<br>Using Port<br>Using Port<br>Using Port                                                                         | piled on Sep 2 2011 at 19:38:36<br>0-2005 Brian Dean, http://www.bdmicro.com/<br>7-2009 Joerg Wunsch<br>guration file is "C:\Program Files (x86)\Arduino\hardware/tools/avr/etc/avrdude.conf"<br>: \\\\COM3<br>: arduino<br>ate : 115200       |   |
| avrdude: Version 5.11, comp<br>Copyright (c) 2000<br>Copyright (c) 2007<br>System wide config<br>Using Port<br>Using Port<br>Using Port<br>Overriding Baud Re<br>avrdude: Send: 0 (30) [20]                     | piled on Sep 2 2011 at 19:38:36<br>0-2005 Brian Dean, http://www.bdmicro.com/<br>7-2009 Joerg Wunsch<br>guration file is "C:\Program Files (x86)\Arduino\hardware/tools/avr/etc/avrdude.conf"<br>: \\.\COM3<br>: arduino<br>ate : 115200<br>01 |   |
| avrdude: Version 5.11, comp<br>Copyright (c) 2000<br>Copyright (c) 2007<br>System wide config<br>Using Port<br>Using Programmer<br>Overriding Bauf Re<br>avrdude: Send: 0 [30] [22<br>avrdude: Send: 0 [30] [22 | piled on Sep 2 2011 at 19:38:36<br>D-2005 Brian Dean, http://www.bdmicro.com/<br>7-2009 Joerg Wunsch<br>guration file is "C:\Program Files (x86)\Arduino\hardware/tools/avr/etc/avrdude.conf"<br>: \\\COM3<br>ate : 115200<br>01<br>01         |   |

Строки которые подчёркнуты и есть нужные нам параметры.

Запускаем Atmel Studio, в верхнем меню переходим Tools -> External tools... Откроется окно:

| External Tools ? X      |                      |  |
|-------------------------|----------------------|--|
| Menu contents:          |                      |  |
| USB to Serial COM3      | Add                  |  |
|                         | Delete               |  |
|                         | Move Up              |  |
|                         | Move Down            |  |
| Title:                  |                      |  |
| Command:                |                      |  |
| Arguments:              |                      |  |
| Initial directory:      |                      |  |
| 🗹 Use Output window     | Prompt for arguments |  |
| Treat output as Unicode | [√] Close on exit    |  |
|                         | OK Cancel Apply      |  |

В поле Title: вводим название подключения, например «USB to Serial COM3»

В поле Command: введите путь к файлу avrdude.exe D:\avrdude\avrdude.exe

В поле Arguments: введите параметры которые будут переданы утилите при её запуске: -C D:\avrdude\avrdude.conf -v -v -v -v -p atmega328p -c arduino -P\\.\COM3 -b115200 -D -Uflash:w:"\$(ProjectDir)Debug\\$ (ItemFileName).hex":i

Также поставьте флажок "Use Output window" - так вы сможете видеть результаты прошивки в виде лога. Нажимаем Apply, затем OK.

Теперь создайте новый проект File->New->Project слева в колонке выберите Assembler, внизу заполняете Name и прочие поля. Нажимаем OK. В новом окне выбераем Device Family: megaAVR, 8-bit а далее в списке ваш чип ATmega328P (это для Arduino Uno R2) и жмём OK.

Быстренько напишите простую assembler-программу по <u>статье DI HALTa</u>. Закончили? Настало время её выполнить на реальном микроконтроллере!

Должна быть выбрана вкладка с вашим активным проектом в Studio. Выполните команду меню Build -> Build Solution,

а затем Tools -> USB to Serial COM3 (как раз то что вы прописали в поле Title paнee) начнётся заливка в чип вашей скомпилированной программы на Assembler. При этом в Output логе

внизу будет отображаться ход событий.

Иногда можно столкнуться с такой ошибкой:

System wide configuration file is "C:/Program" avrdude.exe: can't open config file "C:/Program": No such file or directory avrdude.exe: error reading system wide configuration file "C:/Program"

Это лишь потому, что утилита avrdude не работает с путями содержащими пробелы! Используйте простые пути типа D:\MCU\avrdude...

```
Arduino Mega2560 ADK R3:
-C D:\avrdude\avrdude.conf -v -v -v -v -patmega2560 -cwiring
-P\\.\COM4 -b115200 -D -Uflash:w:"$(ProjectDir)Debug\$
(ItemFileName).hex":i
```

С

превышает порог. По-этому будем использовать транзисторы работающие в режиме ключа на выходах индикатора выбирающих цифру.

Подробнее про утилиту avrdude

Другие руководства на эту тему: <u>Лучшее</u> <u>Переезд на Atmel Studio с сохранением работы кода написанного в Arduino IDE</u> <u>ATMEL Studio 6 с платами Arduino - Часть 1</u> <u>ATMEL Studio 6 с платами Arduino - Часть 2</u> <u>ATMEL Studio 6 с платами Arduino - Часть 3</u>

Полезные утилиты: winavr libusb-win32